## ワークステーション新規ユーザのパス ワード登録手順

まず、ワークステーション(Shnet1(133.6.132.1)など)にログインする。 (tanimizuさんの例)

(1) NIS+の設定
shnet1 console login: tanimizu
password: ダミーパスワード(管理責任者に聞いてください)
Password does not decrypt secret key for unix.XXXX@higashi.ste.
Sun Microsystems Inc. SunOS 5.5 Generic November 1995
shnet1% keylogin
Password: nisplus
shnet1%
Updating nisplus publickey database.
Reencrypting key for 'unix.XXXX@higashi.ste'.
Please enter the Secure-RPC password for tanimizu: nisplus
Please enter the login password for tanimizu: maru15
shnet1% keylogout
shnet1% logout
(注意: コンピュータによっては数分待つ必要がある。)

(2)password の変更
shnet1 console login: tanimizu
password: ダミーパスワードまたは現在のパスワード
Last login: Tue Apr 6 16:09:57 from ...
Sun Microsystems Inc. SunOS 5.5 Generic November 1995
shnet1% nispasswd
nispasswd: Changing password for tanimizu
Enter login(NIS+) password:ダミーパスワードまたは現在のパスワード
New password: 自分の新しいパスワ - ド
Re-enter new password: (もう一度同じものを入力)
NIS+ password information changed for tanimizu
NIS+ credential information changed for tanimizu
shnet1% setup
shnet1% logout

もう一度ログインし、新しいパスワードでログインできることを確認する。 パスワードを変更が終わったことをWS管理の人に連絡する。

豊川での登録が済んだ後(WS管理人から連絡が来る)、 stnet1にログインし、keylogin, chkey -p を実行する。 shnet1% rlogin stnet1 password: 自分の新しいパスワ - ド Password does not decrypt secret key for unix.XXXX@higashi.ste. Sun Microsystems Inc. SunOS 5.5 Generic November 1995 stnet1% keylogin Password: nisplus stnet1% chkey -p Updating nisplus publickey database. Reencrypting key for 'unix.XXXX@higashi.ste'. Please enter the Secure-RPC password for tanimizu: ダミーパスワード Please enter the login password for tanimizu: 自分の新しいパスワ - ド stnet1% keylogout stnet1% logout (終わり)

注意:上記の通り表示されない場合は、コンピュータ内のnis+の設定に時間がかかることが原因である可能性があるので、1~2分待って同じ操作を行ってください。 それでもできない場合は管理責任者に聞いてください。

パスワードの条件:

1.最低6文字以上。8文字目以降は認識されない。

2.2つ以上のアルファベットと、1つ以上の数字あるいは記号を含まなければならない

3.ログイン名と同一、逆順、あるいは順番を並び替えたものは不可。

win98上でのmac addressの確認方法は、 デスクトップ画面上の スタート ファイル名を指定して実行(R) winipcfgを入力 OK です。

home direcotry作成 > stesun6での、新規アカウント用の > home direcotryの作り方を教えてください。

stesun2にrootでloginして作業してください。 例えば2部門の人(account名=nozawa)だと、

cd /home/g1 mkdir nozawa chown nozawa nozawa chgrp g1 nozawa

これで完了です。 dot filesは、適当に誰か他の人のをcopyしてください。 (rootでcopyすると所有者がrootになりますよ。)